## SAVONIA root-CA- ja CA1-sertifikaattien asennus

Mikäli esimerkiksi Moodleen kirjautuessasi törmäät useisiin varoituksiin epäluotettavasta sivustosta ja/tai sertifikaatista, voit koettaa päästä ongelmista eroon asentamalla (koti)koneellesi Savonia-AMK root-sertifikaatit alla kerrotun ohjeen mukaan.

1. Siirry selaimella osoitteeseen http://ca.savonia.fi

| blic Root-CA certificates for -                                                                                                    | Windows Internet Explorer                                                                                                    |                                                           |
|----------------------------------------------------------------------------------------------------|----------------------------------------------------------------------------------------------------|-----------------------------------------------------------|
| 🕥 🗸 🙋 http://ca.savonia.fi/                                                                                                    |                                                                                                    | Soogl                                                     |
| ç <mark>le C + v</mark> Ga                                                                                                    | o 🖗 🧔 🥵 👻   🏠 Bookmarks 🗸 💁 8 blocked   🍄 Check                                                                                                    | 🔻 🐔 AutoLink 👻 🔚 AutoFill 🔒 Send to 👻 🥒                   |
| Public Root-CA certificates f                                                                                                    | or                                                                                                    |                                                           |
| Save<br>University of App                                                                                                    | nia<br>lied Sciences                                                                                                    |                                                           |
| Public Ro                                                                                                    | ot-CA certificates fo                                                                                                    | or Savonia services                                       |
| Click to install one o                                                                                                    | f the following certificates to your browse                                                                                                    | r or save for later use.                                  |
| Enable checkbox <b>"Th</b>                                                                                                    | is certificate can identify web servers"                                                                                                    | in <b>"Edit Trust Settings"</b> when asked.               |
| <ul> <li>Savonia root CA</li> <li>Savonia Root C/</li> <li>Savonia CA1.crt</li> <li>Savonia CA1.de</li> <li>Savonia Certificate P</li> </ul> | A.crt For MS-services and some other services and some other services.<br>A.der, (DER)<br>middleCA for MS-services, like Citrix.<br>r,(DER)<br>Policy | ces, valid until 4.5.2026                                 |
| Fingerprints                                                                                                    |                                                                                                    |                                                           |
| CA name                                                                                                    | MD5 Fingerprint for mozilla                                                                                                    | SHA1 Fingerprint for MSIE                                 |
| Savonia root CA.crt                                                                                                    | 01:4A:50:08:72:F0:86:C0:8D:88:86:90:2C:38:3F:9A                                                                                                    | 0/:ct:59:8e:8c:2c:b/:t6:t5:c3:18:20:8c:0c:86:c0:9b:69:31: |
| Savonia CA1.crt                                                                                                    | E3:2F:21:C2:97:AC:44:D8:63:E5:86:C0:5B:8D:F9:2E                                                                                                    | te:39:t5:64:e1:b7:b0:35:32:41:17:11:7c:06:12:03:39:82:00  |

#### **CRL lists**

Following Certificate Revocation Lists can be imported to your browser. They provide information of invalidated certificates.

<u>Savonia root CA's CRL</u>

- 2. Napsauta Savonia Root CA.crt -tekstiä.
- 3. Napsauta **Open**-painiketta.

| Certificate 🛛 🤶 🔀                                                                                                    |  |  |
|----------------------------------------------------------------------------------------------------|--|--|
| General Details Certification Path                                                                                                    |  |  |
| Certificate Information<br>This CA Root certificate is not trusted. To enable trust,<br>install this certificate in the Trusted Root Certification<br>Authorities store. |  |  |
| Issued to: Savonia root CA                                                                                                    |  |  |
| Issued by: Savonia root CA                                                                                                    |  |  |
| <b>Valid from 4.5.2006 to 4.5.2026</b>                                                                                                    |  |  |
| ,<br>Install Certificate] Issuer <u>S</u> tatement                                                                                                    |  |  |
| ОК                                                                                                    |  |  |

4. Napsauta Install Certificate-painiketta.

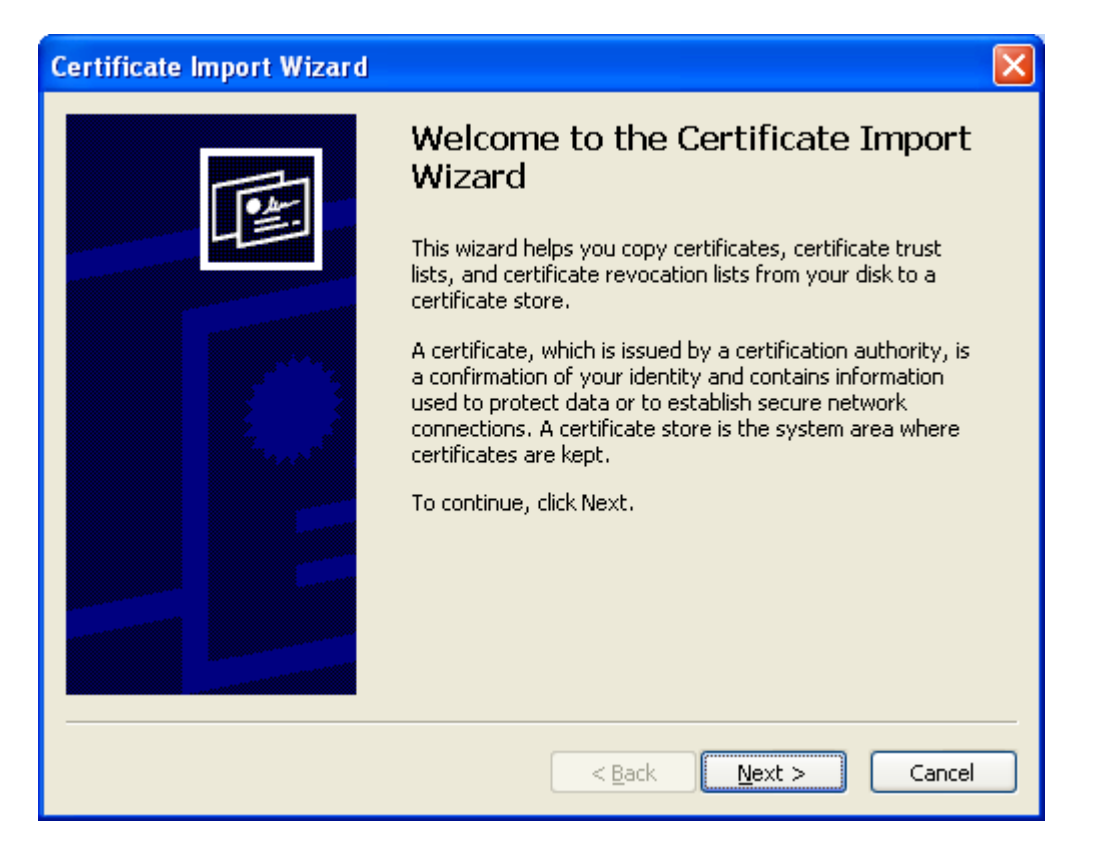

# 5. Napsauta **Next**-painiketta.

| Certificate Import Wizard                                                                                                    |
|----------------------------------------------------------------------------------------------------|
| <b>Certificate Store</b><br>Certificate stores are system areas where certificates are kept.                                                                             |
| Windows can automatically select a certificate store, or you can specify a location for<br>O Automatically select the certificate store based on the type of certificate |
|                                                                                                    |
| Certificate store:                                                                                                    |
|                                                                                                    |
|                                                                                                    |
|                                                                                                    |
| < <u>B</u> ack <u>N</u> ext > Cancel                                                                                                    |

## 6. Napsauta **Browse**-painiketta.

| Select Certificate Store                              |
|-------------------------------------------------------|
| Select the <u>c</u> ertificate store you want to use. |
| Personal 🔨                                            |
| Trusted Root Certification Authorities                |
| Enterprise Trust                                      |
| Intermediate Certification Authorities                |
| Trusted Publishers                                    |
| 🔄 🛄 Untrusted Certificates 🛛 🔛                        |
|                                                       |
| Show physical stores                                  |
| OK Cancel                                             |

7. Napsauta **OK**-painiketta.

| Certificate Import Wizard                                                                    | × |
|----------------------------------------------------------------------------------------------|---|
| <b>Certificate Store</b><br>Certificate stores are system areas where certificates are kept. |   |
| Windows can automatically select a certificate store, or you can specify a location for      |   |
| $\bigcirc$ Automatically select the certificate store based on the type of certificate       |   |
| <u>     Place all certificates in the following store     </u>                               |   |
| Certificate store:                                                                           |   |
| Trusted Root Certification Authorities Browse                                                |   |
|                                                                                              |   |
|                                                                                              |   |
|                                                                                              |   |
|                                                                                              |   |
|                                                                                              |   |
| < <u>B</u> ack <u>N</u> ext > Cancel                                                         |   |

8. Napsauta **Next**-painiketta.

| Certificate Import Wizard |                                                                                                    | × |
|---------------------------|----------------------------------------------------------------------------------------------------|---|
|                           | Completing the Certificate Import<br>Wizard                                                                                   |   |
|                           | You have specified the following settings:<br>Certificate Store Selected by User Trusted Root Certific<br>Content Certificate |   |
|                           | < <u>B</u> ack Finish Cancel                                                                                                  | ) |

9. Napsauta **Finish**-painiketta.

#### Security Warning

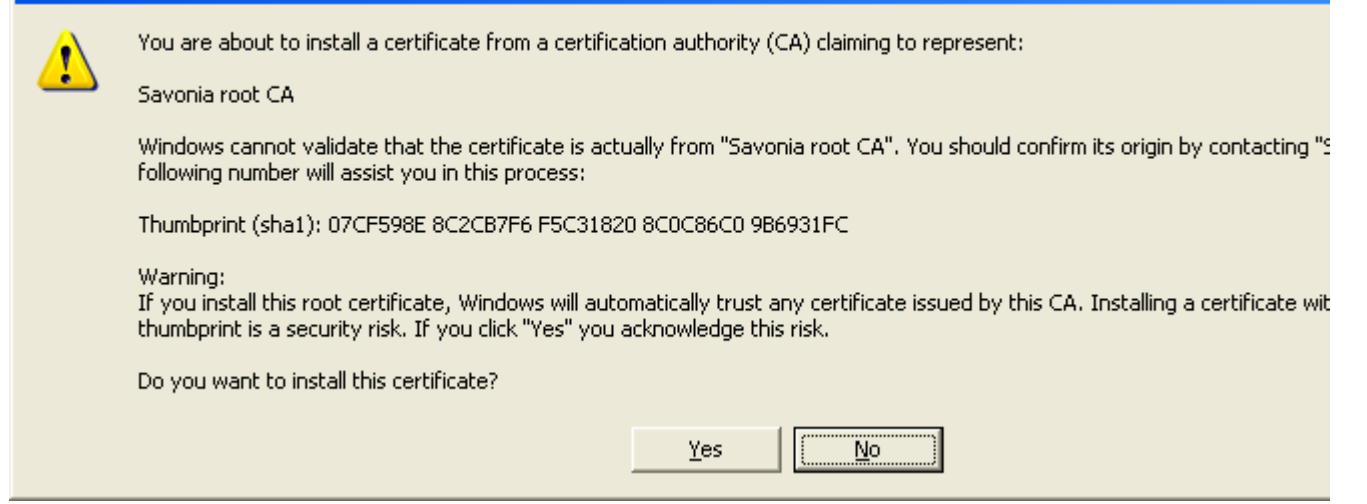

### 10. Napsauta **Yes**-painiketta.

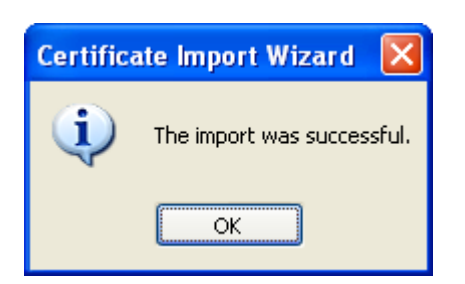

11. Napsauta **OK**-painiketta.

| Certificate ? 🔀                                                                    |
|------------------------------------------------------------------------------------|
| General Details Certification Path                                                 |
| Certificate Information This certificate is intended for the following purpose(s): |
| •1.2.246.10.10070678<br>•All application policies                                  |
| * Refer to the certification authority's statement for details.                    |
| Issued to: Savonia root CA                                                         |
| Issued by: Savonia root CA                                                         |
| <b>Valid from</b> 4.5.2006 <b>to</b> 4.5.2026                                      |
| Install Certificate] Issuer Statement                                              |
| ОК                                                                                 |

- 12. Napsauta **OK**-painiketta.
- 13. Napsauta **Savonia CA1.crt** –tekstiä.
- 14. Toista yo. kohdat 3-12.